## エクセルでセル内の行間を広げる

エクセルでセル内にセルの幅を超える長い文章を入力するときには、[ホーム]タブの[配 置] グループにある [折り返して全体を表示する] をクリックして、折り返しセルの幅に 収めます。

| ファイル ホ    | -L | 挿入     | ページ      | レイアウト | 数式                      | データ | 校閲 表  | 际 開発     | アドイン     |
|-----------|----|--------|----------|-------|-------------------------|-----|-------|----------|----------|
| <b>*</b>  | MS | S Pゴシッ | <u> </u> | · 11  | · A A                   | === | - »·- | ┣ 折り返して全 | :体を表示する  |
| 貼り付け 🌱    | в  | ΙU     | • 🖽 •    | 🕭 - 🔼 | ▼ <sup>7</sup> ▼<br>亜 ▼ |     | € 75  | 🔄 セルを結合し | /て中央揃え ▼ |
| クリップボード 5 |    |        | フォン      |       | G.                      |     |       | 配置       | G.       |

## セル幅に収める例

| B | С     | D                        | E      | F      | G      | Н      | Ι     | J   |
|---|-------|--------------------------|--------|--------|--------|--------|-------|-----|
|   |       | 知的財産権一覧                  |        |        |        |        |       |     |
|   | 権利名   | 内容                       |        |        |        |        |       |     |
| 1 | 著作権   | 人間の思想や感情を、文字や音、絵、写真で捜索る  | れたものを  | 他人に勝手  | ∃に模倣され | ないよう保  | 護する権利 | のこと |
| 2 | 2 特許権 | 産業上利用できる考案や発明を、独占的に使用す   | る権利のこ  | と      |        |        |       |     |
| 3 | 実用新案権 | 物品の形状や構造に関するアイデアや工夫などを狂  | 虫占的に使  | 用できる権利 | 利のこと   |        |       |     |
| 2 | 意匠権   | 物品の模様や色彩など外観のデザイン性を保護し、  | 独占的に(  | 使用できる権 | 権利のこと  |        |       |     |
| 5 | 商標権   | 商品を差別できる文字・図形・記号などのマークをで | 菌標として登 | 経録し、それ | を独占的に  | 使用できる精 | 権利のこと |     |

| I | B C     | D                                                           | Е | F | G | Н | I | J |  |  |  |
|---|---------|-------------------------------------------------------------|---|---|---|---|---|---|--|--|--|
|   |         | 知的財産 <mark>権</mark> 一覧                                      |   |   |   |   |   |   |  |  |  |
|   | 権利名     | 内容                                                          |   |   |   |   |   |   |  |  |  |
|   | 1 著作権   | 人間の思想や感情を、文字や音、絵、写真で捜索<br>されたものを他人に勝手に模倣されないよう保護<br>する権利のこと |   |   |   |   |   |   |  |  |  |
|   | 2 特許権   | 産業上利用できる考案や発明を、独占的に使用<br>する権利のこと                            |   |   |   |   |   |   |  |  |  |
|   | 3 実用新案権 | 物品の形状や構造に関するアイデアや工夫などを<br>独占的に使用できる権利のこと                    |   |   |   |   |   |   |  |  |  |
|   | 4 意匠権   | 物品の模様や色彩など外観のデザイン性を保護<br>し、独占的に使用できる権利のこと                   |   |   |   |   |   |   |  |  |  |
|   | 5 商標権   | 商品を差別できる文字・図形・記号などのマークを<br>商標として登録し、それを独占的に使用できる権<br>利のこと   |   |   |   |   |   |   |  |  |  |

セルの幅に収めたときに行間が狭く感じることがありますが、エクセルには読みやすい ように行間を広げるようなセル内の文章の行間を設定する方法はありませんが、『縦位置の 文字配置の設定』と『セルの高さ』を広げることで行間を広げることができます。

次ページ以降に手順を書きます。

ステップ 1

①行間を広げたいセルを選択し、[ホーム] タブ⇒ [セル] グループの [書式] をクリ ックして表示された [セルの書式設定] をクリックし、[セルの書式設定] ダイアロ グボックスを開きます。

| 7717 10-4 排入 八-                          | シレイアウト 脱式 データ 松梨 表示 税料                                                                                  | e PEdo                |           |                 |     | 2.56                                                               |                   |    | An and                                                                                                    |
|------------------------------------------|----------------------------------------------------------------------------------------------------|-----------------------|-----------|-----------------|-----|--------------------------------------------------------------------|-------------------|----|----------------------------------------------------------------------------------------------------|
| ■ 1 里 - 田                                | -]11 - K K = = +                                                                                        | して会存れ高売する<br>8台して中央地名 | <b>cs</b> | % · %           | - 1 | 日<br>1<br>1<br>1<br>1<br>1<br>1<br>1<br>1<br>1<br>1<br>1<br>1<br>1 | 240<br>340<br>74- |    | エー<br>エー<br>工<br>エー<br>エー |
| 9h7#-F 5 21                              |                                                                                                    |                       | 14        | IIII            |     | 2915                                                               |                   | 24 | EBORAX<br>T (SORAE)                                                                                                    |
| A B C                                    | 加い財産権一階                                                                                                 | E                     | F         | ⊼i≈t#÷i≈tx<br>⊊ | H   | 1                                                                  | 1                 | κ  | 行の英さの目動調整(A)<br>口 Piote(W)…                                                                                                    |
| 2<br>1<br>著作權                            | ▲日丁ア「ア」「生下を」うこ<br>内容<br>人間の思想や影情を、文字や音、絵、写真で景楽<br>されたものを他人に勝手に複動されないよう保護<br>する地も知っこと                    |                       |           |                 |     |                                                                    |                   |    | HONED 1000000000000000000000000000000000000                                                                                                    |
| 4 2 特許權<br>5 3 実用新家権                     | 雇業上利用できる考案や発明を、迫占的に使用<br>する種料のこと<br>物品の形状や構造に関するアイチアや工夫などを<br>投占的に使用できる権利のこと                            |                       |           |                 |     |                                                                    |                   |    | ラートの程度<br>シート名の定要(五)<br>シートの存動また31ビー(M)                                                                                                    |
| <ul> <li>4 常臣権</li> <li>5 筋標権</li> </ul> | 特品の機構や色彩など外観のチザイン性を保護<br>し、独占的に使用できる権利のこと<br>商品を差別できる文字・図形・記号などのマークを<br>新得として登録し、それを独占的に使用できる権<br>300~2 |                       |           |                 |     |                                                                    |                   |    | 5+Rяс.08(1) +<br>Яж<br>П 5Нояж(р)-                                                                                                    |
| 8                                        | Mone -                                                                                                  |                       |           |                 |     |                                                                    |                   |    | E 51408498316)                                                                                                    |

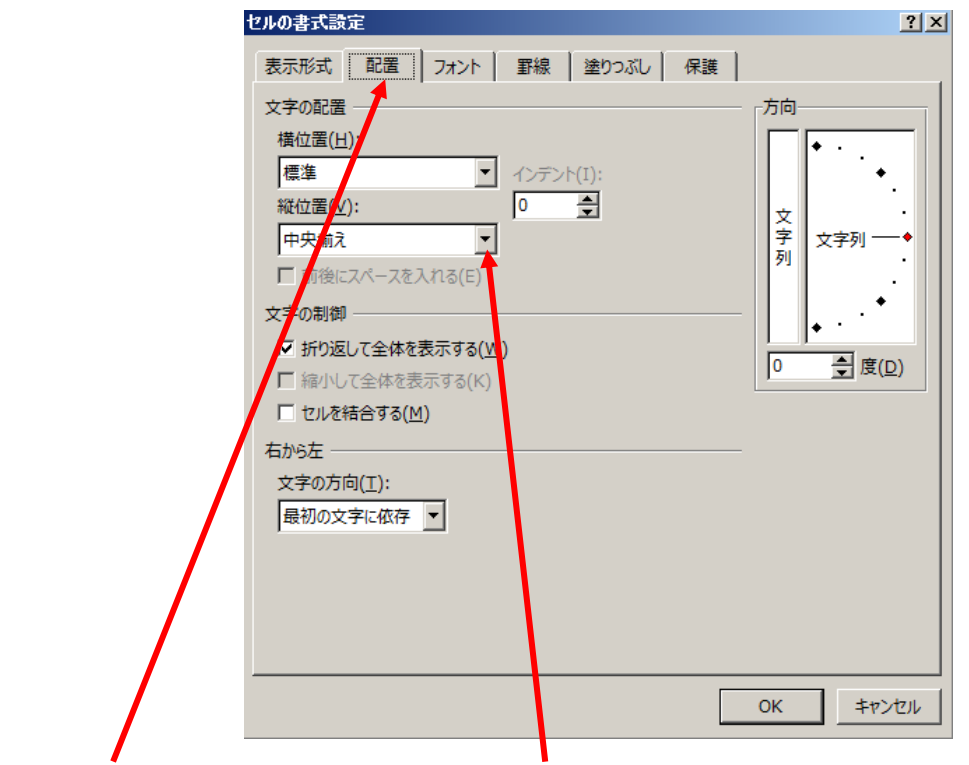

② [配置] タブをクリックして [縦位置] のメニューを開き [両端揃え] をクリックし、[OK] ボタンをクリックしてセルの縦位置の配置を 『両端揃え』にします。

| ł | 縦位置(⊻): |   |   |
|---|---------|---|---|
|   | 中央揃え    | ~ |   |
|   | 上詰め     | * |   |
|   | 中央揃え    |   |   |
| Ż | 下詰め     |   | - |
|   | 均等割り付け  | - | ) |
|   |         | _ |   |

ステップ2

①行間を広げたいセルの行番号を選択し高さを広げます。

高さを広げるには、行番号にポインターを移動し、右向き矢印が表示されたら右ク リックし、メニューを表示します。

|     | ፠        | 切り取り(工)                 |
|-----|----------|-------------------------|
| 1   | Ē        | ⊐ピ–( <u>C</u> )         |
| ł   | Ĝ        | 貼り付けのオプション:             |
| i   |          | ۵                       |
|     |          | 形式を選択して貼り付け( <u>S</u> ) |
| 1   |          | 挿入( <u>I)</u>           |
| l   |          | 削除( <u>D</u> )          |
| 1   |          | 数式と値のクリア( <u>N</u> )    |
| i   | e-<br>0- | セルの書式設定( <u>F</u> )     |
| C   |          | 行の高さ( <u>R</u> )        |
|     |          | 非表示( <u>H</u> )         |
| 1.1 |          | 再表示( <u>U</u> )         |

[行の高さ]をクリックして[行の高さ]ダイアログボックスを表示させ、表示された数値より大きな数値を入力し、[QK]ボタンをクリックします。

| 行の高さ              | ?×    |
|-------------------|-------|
| 行の高さ( <u>R</u> ): | 40.5  |
| ок                | キャンセル |
|                   |       |

または行番号にポインターを移動し、行の下の枠線にポインターを移動して上下方 向に矢印の付いた十字を表示し下の方へドラッグします。

例:3列で実行

|   | А | В | С     | D                                                         | E | F | G | Н | I |  |
|---|---|---|-------|-----------------------------------------------------------|---|---|---|---|---|--|
| 1 |   |   |       | 知的財産 <mark>権</mark> 一覧                                    |   |   |   |   |   |  |
| 2 |   |   | 権利名   | 内容                                                        |   |   |   |   |   |  |
|   |   |   |       | 人間の思想や感情を、文字や音、絵、写真で捜索                                    |   |   |   |   |   |  |
|   |   | 1 | 著作権   | されたものを他人に勝手に模倣されないよう保護                                    |   |   |   |   |   |  |
| 3 |   |   |       | する権利のこと                                                   |   |   |   |   |   |  |
| 4 |   | 2 | 特許権   | 産業上利用できる考案や発明を、独占的に使用<br>する権利のこと                          |   |   |   |   |   |  |
| 5 |   | 3 | 実用新案権 | 物品の形状や構造に関するアイデアや工夫などを<br>独占的に使用できる権利のこと                  |   |   |   |   |   |  |
| 6 |   | 4 | 意匠権   | 物品の 模様や色彩など外観のデザイン性を保護<br>し、独占的に使用できる権利のこと                |   |   |   |   |   |  |
| 7 |   | 5 | 商標権   | 商品を差別できる文字・図形・記号などのマークを<br>商標として登録し、それを独占的に使用できる権<br>利のこと |   |   |   |   |   |  |
| 0 |   |   |       |                                                           |   |   |   |   |   |  |